# **CGM JOURNAL**

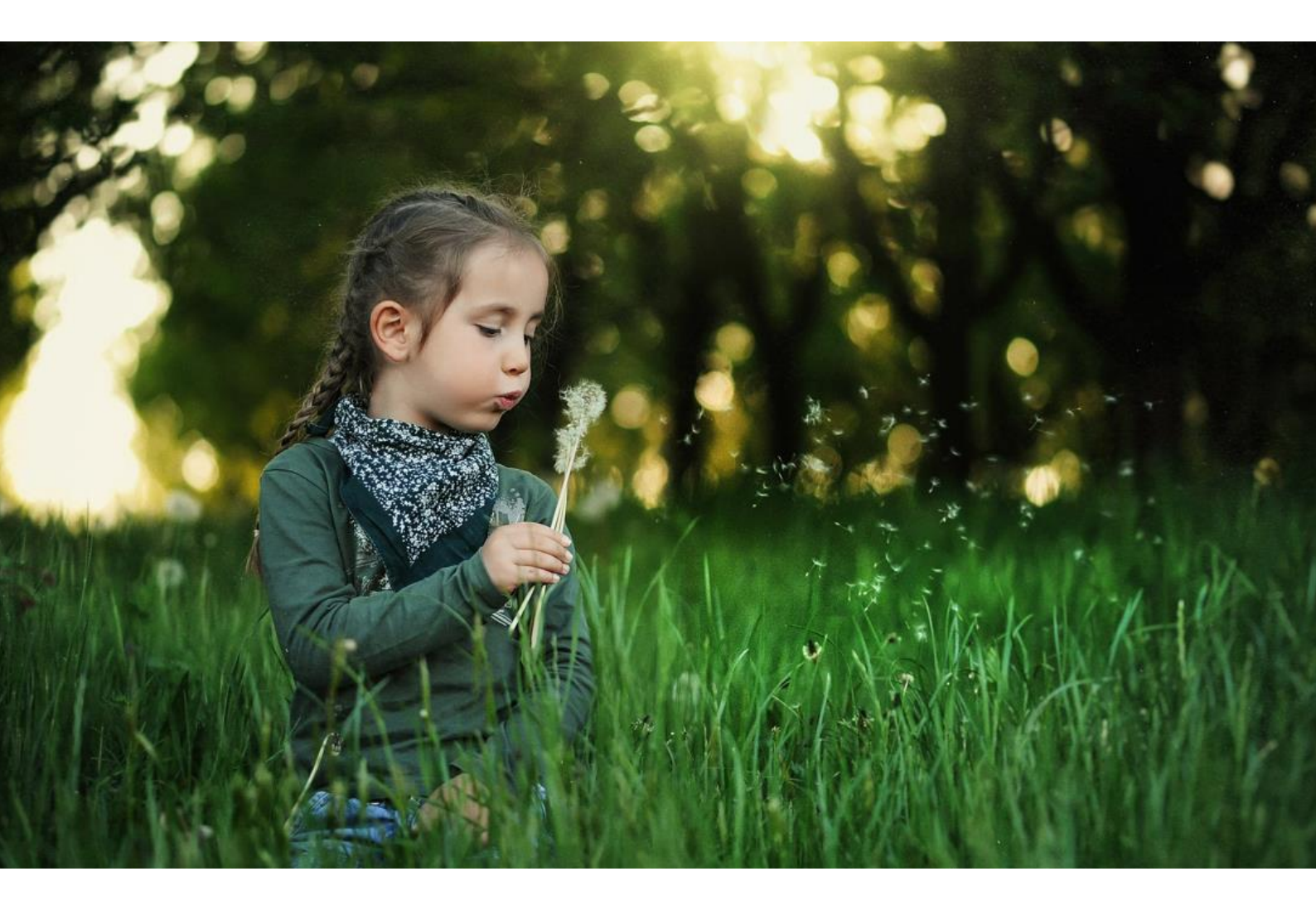

# Nyheter i versjon 134

Automatisk hent fastlege Korrespondanse Pilotering av KPR og HelseID

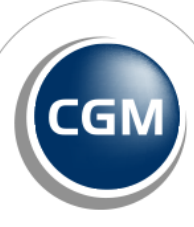

CompuGroup Medical

Synchronizing Healthcare

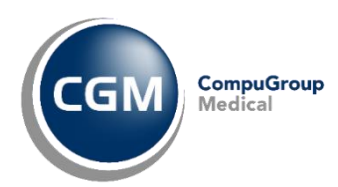

### Forord

Takk for at du tar deg tid til å lese versjonsnytt. Her kan du få en **oversikt** over ny funksjonalitet i programmet, og informasjon om hvilke feil vi har rettet siden forrige utgave av CGM Journal.

Programmet utvides stadig med ny funksjonalitet for å sikre at våre brukere tilbys et rikt utvalg av arbeidsverktøy, på tvers av tjenester i helsesektoren. Flere helsestasjoner har nå tatt i bruk eresept og Helsenorge (Digi Helsestasjon), og utrullingen fortsetter gradvis mens vi forbedrer funksjonaliteten i samarbeid med brukerne. I denne versjonen starter vi også med pilotering av HelseID og automatisk KPR-rapportering.

Denne versjonen inneholder flere forbedringer for å forenkle pasientkommunikasjon. Her lanseres blant annet automatisk oppdatering av fastlege, enklere å velge fastlege som mottaker på relevante meldingstyper, angi favorittmottaker på forespørsel, sending av LiB som PDF til apotek, og flere andre endringer vi håper gjør arbeidshverdagen litt mer effektiv.

Modulen og journaltypen Rettsmedisinsk protokoll for overgrepsmottak lanseres også i denne versjonen, for registering av funn ved undersøkelse. Denne må aktiveres etter avtale med CGM.

Vi har også fokusert på brukerønsker, og har lansert mange endringer basert på tilbakemeldinger fra brukere. Blant annet Helseundersøkelse for svangerskap, persentiler som vedlegg i henvisning eller PLO-melding, rekvisisjonskommentar på utskrift fra labark og fjerning av OK boks etter sending av SMS.

Les om alle endringene på de neste sidene.

Har du tilbakemeldinger på versjonsnytt, send oss gjerne en e-post på produktinfo.no@cgm.com

# Innholdsfortegnelse

| Forord                                         | 2  |
|------------------------------------------------|----|
| Innholdsfortegnelse                            | 3  |
| Pilotering av HelseID og KPR                   | 4  |
| HelseID i CGM Journal                          | 4  |
| KPR Rapportering for Helsestasjon              | 4  |
| Automatisk hent fastlege                       | 5  |
| Valg av fastlege ved sending av melding        | 5  |
| Rettsmedisinsk protokoll                       | 6  |
| Brukerønsker & nyheter                         | 7  |
| Stabilisering, grensesnitt og brukervennlighet | 7  |
| Helsestasjon                                   | 13 |
| Feilretting                                    | 14 |

**OBS!** <u>Trykk her</u> for brukerveiledninger og annen dokumentasjon på våre nettsider.

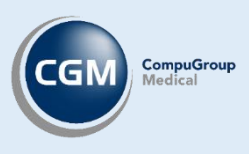

### HelseID i CGM Journal

HelseID er en felles påloggingsløsning for helse- og omsorgssektoren. Den legger til rette for enklere pålogging for helsepersonell, og styrket informasjonssikkerhet ved digital samhandling i sektoren. <u>Les mer om HelseID</u> hos Helsenorge.

Funksjonaliteten lanseres i denne versjonen og piloteres av utvalgte kunder.

Med HelseID kan du logge inn i CGM Journal. Du forblir også pålogget slik at du slipper å logge inn i Kjernejournal og blåreseptportalen.

| Pasianthahandling i fak                     |                    |
|---------------------------------------------|--------------------|
| Kattskinnet Legekontor Trunk                | Nytt ikon for å    |
| < Klikk her for å autentisere med HelselD > | velge pålogging    |
| Lege ved Kattskinnet Legekontor Trunk       | med <b>HelselD</b> |
| Logg inn Avbryt                             | CGM CompuGroup     |
| Helse                                       | Medical            |

### KPR Rapportering for Helsestasjon

Automatisk rapportering fra CGM Journal til Kommunalt pasient- og brukerregister (KPR) er under pilotering, og lanseres for alle kunder i neste versjon (135).

Les mer om KPR hos Helsedirektoratet.

- Samler opp dagens episoder og sender automatisk rapport hver natt
- Ny modul med oversikt over meldinger sendt til KPR
  - Oversikt over tidligere sendte rapporter
  - Informasjon om status på sending
  - o Mulighet for å manuelt sende tidligere feilet melding
- Rapport inneholder kontakter, L/V og ammestatus

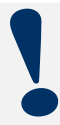

Elektronisk KPR rapportering forutsetter at virksomheten benytter HelseID, og at denne er aktivert i CGM Journal. For mer informasjon om HelseID, gå til <u>Norsk Helsenett</u>

## **AUTOMATISK HENT FASTLEGE**

Ved åpning av journal hentes nå pasientens fastlege, med tilhørende enhet, ned via **Fastlegeregisteret**. Du slipper dermed å hente dette manuelt i pasientens personalia.

Pasientens *Personalia*, og visning av fastlege til venstre i journalen, oppdateres automatisk.

Fastlegen legges også inn med HER-ID fra **NHN Adresseregister**, slik at du enklere kan kommunisere elektronisk med fastlegen.

| 🖹 Personalia fo   | r Bent Aalvik (endret)                                                    |                                                            | - 0                           | ×            |
|-------------------|---------------------------------------------------------------------------|------------------------------------------------------------|-------------------------------|--------------|
| Ok 🚺 Avbry        | rt 📄 Bruk 🛛 🌮 Søk i folkeregisteret 🏾 🕏 Søk i NHN folkeregisteret 🛛 🖓 Søk | etter tilhørende enhet                                     |                               |              |
| ienerelt (Ctrl+1) | Pårørende (Ctrl+2) Helsestasjon og skole (Ctrl+3) Barnehage (Ctrl+4) Ar   | beidsgiver (Ctrl+5) Helseforsikring for utlending (Ctrl+6) |                               |              |
| Navn og fødse     | lsnummer                                                                  | Generelt                                                   |                               |              |
| Fødselsdato       | 15.04.2006 personnr, 50560 Nann O Kvinne                                  | Kommune/bydel <u>Alvdal (Innlandet)</u>                    |                               | <u>Fjern</u> |
| Fornavn           | Bent                                                                      | Fastlege Paulsen, Elin Beata ved CGM QA TES                | <u>Oppdater</u>               | Fjern        |
| Etternavn         | Aalvik                                                                    | Yrk Ikke valgt                                             |                               | <u>Fjern</u> |
| Kallenavn         |                                                                           | 1 5                                                        |                               | -            |
| Status            | Aktiv • OBS!                                                              | Norge                                                      |                               | •            |
| Sivil status:     | Ekstern id ikke registrert                                                | Fødeland Norge                                             | <ul> <li>Minoritet</li> </ul> | 0            |

Valg av fastlege ved sending av melding

Hvis en pasient har en fastlege registrert i **Personalia** vil denne foreslås som mottaker av følgende meldingstyper:

- Epikrise
- Medisinske opplysninger
- Legemiddelopplysninger
- Meldings om dødsfall

Du kan fortsatt velge mottaker manuelt fra adresseregisteret.

| Avsender: | Are Info;                        |   |
|-----------|----------------------------------|---|
| Mottaker: | Pasientens fastlege: TRULS, BLIX | • |
|           | lkke valgt                       |   |
|           | Pasientens fastlege: TRULS, BLIX |   |
|           | Addressbok: Info, Are Psa        |   |

## **RETTSMEDISINSK PROTOKOLL**

For overgrepsmottak er det laget en ny journaltype, **Rettsmedisinsk protokoll**, til bruk ved overgrepsmottak. Journaltypen gir tilgang til modulen med samme navn, hvor du kan registrere funn ved undersøkelse.

- Detaljert protokoll for undersøkelse av overgrep
- Oversikt over alle revisjoner
- Protokoll kun tilgjengelig for journaltype Rettsmedisinsk protokoll
- Utskrift av protokoll for overlevering til politiet
- Åpne Rettsmedisinsk protokoll gjennom ikonet på menyen, eller hurtigtast Ctrl + Alt + F2

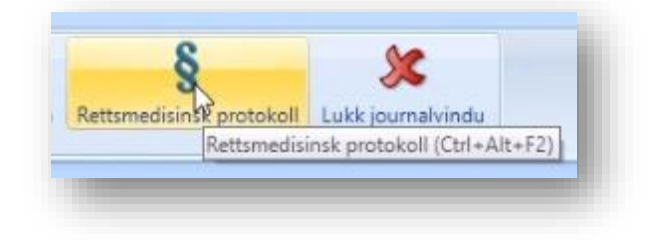

- Forstørr tekstfelt ved å trykke F2. Hurtigtast Alt + O for Ok, og Alt + A for å avbryte
- Skriv ut hele eller deler av protokoll til bruk som kladd

| Opprettet dato | Opprettet av                                                                                                    |     |  |  |  |  |  |  |  |
|----------------|----------------------------------------------------------------------------------------------------|-----|--|--|--|--|--|--|--|
|                | 1 Introduksjon 2 Undersøktes forklaring 2 Medisinske opplysninger 4 Pasientes tilstand 5 Bevissikring 6 Kroppsundersøkelse 7 Funn                                                                                                    | ved |  |  |  |  |  |  |  |
|                | INTRODUKSJON                                                                                                    |     |  |  |  |  |  |  |  |
|                | Funksjonstasten <f2> åpner zoom vindu for redigering av tekst SO nr.</f2>                                                                                                    |     |  |  |  |  |  |  |  |
|                | Ankomst Overgrepsmottak Tidspunkt 09.02.2022 13:23 (TT:MM)                                                                                                    |     |  |  |  |  |  |  |  |
|                | Ledsaget av Relasjon                                                                                                    |     |  |  |  |  |  |  |  |
|                | Anmeldelse Anmeldelsesnr.                                                                                                    |     |  |  |  |  |  |  |  |
|                | Medisinsk undersøkelse utført                                                                                                    |     |  |  |  |  |  |  |  |
|                | Sted Overgrepsmottak Tidspunkt 09.02.2022 13:23 (TT:MM)                                                                                                    |     |  |  |  |  |  |  |  |
|                | Ansvarlig (O) Nilsen, Leif Utførende (O) Nilsen, Leif                                                                                                    |     |  |  |  |  |  |  |  |
|                | Image: Startregler       Image: Startregler       Image: St | pe  |  |  |  |  |  |  |  |

Ta kontakt med vår salgsavdeling for priser og mer informasjon, dersom dere ønsker å benytte **Rettsmedisinsk protokoll**.

# **BRUKERØNSKER & NYHETER**

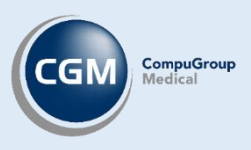

### Stabilisering, grensesnitt og brukervennlighet

- Raskere respons ved henting av åpne faktura i integrasjon mot betalingsterminal
- Ved kun vellykkede SMS utsendelser har vi fjernet **OK** boks og modulen lukkes
- PLO meldingen Forespørsel (PLO) signeres nå automatisk ved besvarelse
- Medhjelper: åpning av journal åpner kontaktvinduet først. Ved lesetilgang og valg av **Ikke** registrer kontakt slipper du å velge kontaktansvarlig
- Varsel om manglende Diagnose ved sending av Henvisning
- Forbedret funksjonalitet i liste ved valg av standard frikortavsender i *Administrasjon/Innstillinger for frikort,* for eksempel alfabetisk rekkefølge
- Både kommentar til markert analyse og rekvisisjonen, vises nå nederst i pasientens *Labark*
- Raskere manuell behandling av alle svarrapporter. Gjelder ved manuell håndtering i Connect og bruk av knappen **Pasient**, som nå har forbedret koblingsbilde for pasient
- Mediabibliotek har nå støtte for en rekke nye filformater
- Ved valg av virksomhetssertifikater i *Administrasjon* ser du nå kun matchende sertifikattype, og kan ikke velge feil type sertifikat
- Utvidet sjekk av digital aktiv status på pasienter, for å unngå feil dersom innbygger ikke har samme digitale status i CGM Journal som på **Helsenorge**
- Validering av landkode i telefonnumre ved registering av personalia
- Tekstfelt i Helseundersøkelse har nå mulighet for å skrolle
- Varsling til pårørende ved **Pasientvarsel**, ved registrering av avtale i **Timebok**, velger nå første pårørende med gyldig personnummer
- Forbedret navigering i oversikt over timebøker i Timebok
- Gul lapp har nå mulighet for å skrolle i visning ved åpning av journal
- Skiftrapport har større plass til navn og pasienter listes opp alfabetisk
- Filtre i Laboratorie lagres nå til neste gang du åpner modulen
- Valg av avsender for frikortspørringer i **Innstillinger for frikort** i **Administrasjon** sorteres nå alfabetisk

- Helsestasjon: utskrift fra modulen Grupper lister nå navn på elever alfabetisk
- **Ny Oppgave** i *Huskekartotek* legger nå seg på toppen av listen dersom du allerede har valgt å sortere på nyeste dato

#### Forespørsel: angi favorittmottager for pasient

På forespørselsmelding kan du nå angi en favorittmottaker som lagres til neste gang du lager en ny melding. Lagres per pasient og stilling.

Huk på **Legg til som favoritt** for å lagre favorittmottaker.

| Forespørsel (El  | inK) (endret)                                                  | - • •                                     |
|------------------|----------------------------------------------------------------|-------------------------------------------|
| ′OK/Send 🚺 🖉     | Avbryt 🛛 🗎 Lim inn dagens notat 💷 Notater 🛛 🔋 Legg til vedlegg |                                           |
|                  |                                                                |                                           |
| Mottaker:        | Pasientens fastlege: Larsen, Bent (DDFL) Asgeir                | <ul> <li>Legg til som favoritt</li> </ul> |
| Vedlegg:         | Adressebok: Ikke valgt                                         |                                           |
| realegg.         | Pasientens fastlege: Larsen, Bent (DDFL) Asgeir                | (m)                                       |
| Standardisert sr | oørsmål:                                                       | 2 1                                       |
| Annen henvend    | delse: Spørsmålet må stå i fritekstfeltet                      |                                           |
| Tilstandsvurder  | ing: Opplysninger om den helsemessige tilstanden til pasienten |                                           |
| I Jenestetilbud: | Opplysninger om hvilke tjenester pasienten mottar              | <u> </u>                                  |
|                  |                                                                |                                           |
| Spørsmålstekst:  |                                                                |                                           |
|                  |                                                                |                                           |
|                  |                                                                |                                           |
|                  |                                                                |                                           |
|                  |                                                                |                                           |
|                  |                                                                |                                           |
|                  |                                                                |                                           |

#### Visning av kopimottager på epikrise i journalen

Ved sending av epikrise til kopimottagere, vises disse nå i lenken til epikrisen under tilknyttet kontakt i journalen til pasienten. Du slipper dermed å åpne epikrisen for å se kopimottagere.

#### Medisinsk biokjemi svarrapport 1.4

Ny versjon av meldingstypen **Medisinsk biokjemi svarrapport** er nå tilgjengelig for mottak fra laboratoriet i versjon 1.4.

Type Ny og Endring oppdaterer labsvar til signering og pasientens labark.

| Svarrapporter som gjelder                                     | D6         Norsk Helsenett SF - Meldin         In         KlinKjem         And,           D6         Norsk Helsenett SF - Meldin         In         KlinKjem         And,             |                                                                  |
|---------------------------------------------------------------|----------------------------------------------------------------------------------------------------|------------------------------------------------------------------|
| <b>Kansellering</b> legges nå på                              | 25 Advarsel X                                                                                                    | Svarrapport Medisinsk biokjemi - Kanse                           |
| mottaker sin innboks til                                      | 38 Dette er en kansellering på tidligere mottatt svarrapport,                                                                                                    |                                                                  |
| signering.                                                    | <ul> <li>pasientens journal kan ha prøvesvar du må korrigere.</li> <li>Det anbefales å informere pasient hvis prøvesvar endres.</li> <li>Ønsker du å signere meldingen nå?</li> </ul> | Sammendrag<br>Mottaker CGM QA TEST Samsvar, Are Psa Info         |
| Ved signering får man opp et<br>varsel før endelig signering. | 47<br>47<br>47 Ja Nei<br>47 Norsk Helsenett SF - Meldin In Mikrobiologi Old,                                                                                                    | Kommentar til svarrapporten Hele svarrapporten er kansellert pga |

#### Mediabibliotek støtter flere filtyper

- Office filer: xlsx, .xls, .docx, .doc, .pptx, .ppt.
- Videoformater: .mp4, .mkv, .wmv, .avi.

Filtypene kan foreløpig ikke brukes som vedlegg i korrespondanse eller ved elektronisk overføring av journal. Åpning av filene skjer utenfor CGM Journal, og forutsetter at det er støtte på klienten for visning av filtypen allerede.

OBS! vær oppmerksom på filstørrelsen, dersom du lagrer mange store filer kan du risikere å gå tom for diskplass på serveren. Vi anbefaler at dere sjekker diskplass på server jevnlig dersom virksomheten ofte lagrer bilde eller videofiler.

#### Velg skriver ved utskrift

I Administrasjon/Utskrift kan du nå angi, per utskriftstype, om du skal få opp valg av skriver ved utskrift, fremfor å sette en bestemt skriver.

Ved å velge dette vil bruker få opp standard Windows valg av printer ved utskrift.

Valget gjelder innlogget bruker.

- Åpne Administrasjon
- Gå til Utskrift
- Marker utskriftstype
- Velg Sett til Windows utskriftsmeny

| Jtskrift                          |                                                                 |
|-----------------------------------|-----------------------------------------------------------------|
|                                   |                                                                 |
| Sett skriver Sett til standard Se | ett alle Sett alle til standard Sett til Windows' utskriftsmeny |
| Utskrift                          | Skriver                                                         |
| andre utskrifter                  | Microsoft Print to PDF (redirected 5)                           |
| Brev                              | Microsoft Print to redirected 5)                                |
| tiketter                          | Micros OF (redirected 5)                                        |
| aksresept                         | Micro (redirected 5)                                            |
| širo                              | Mich PDF (redirected 5)                                         |
| Frafikk                           | Microsoft Print to PDF (redirected 5)                           |
| lenvisning                        | Microsoft Print to PDF (redirected 5)                           |
| ournal                            | Microsoft Print to PDF (redirected 5)                           |
| onvolutt                          | Microsoft Print to PDF (redirected 5)                           |
| wittering                         | Microsoft Print to PDF (redirected 5)                           |
| lesept                            | Microsoft Print to PDF (redirected 5)                           |
| lettsmedisinsk Protokoll          | Microsoft Print to PDF (redirected 5)                           |
| kjema                             | Microsoft Print to PDF (redirected 5)                           |
| ykmelding                         | Microsoft Print to PDF (redirected 5)                           |
| ïmebok                            | Microsoft Print to PDF (redirected 5)                           |
| Jniversalblankett                 | Microsoft Print to PDF (redirected 5)                           |
|                                   | Microsoft Print to PDE (redirected 5)                           |

#### Audiometri undersøkelse øker verdi for varsling til videre utredning

Varsel om henvisning videre til hørselsutredning på en enkelt måling i audiometriundersøkelse, er økt fra 25 db til 30 db. To eller flere målinger på over 25 db vil fortsett gi varsel.

#### Etterregistrering av koronavaksinasjon satt i utlandet

Ved etterregistrering av Covid-19 vaksine satt i utlandet kan du nå velge **«Koronavaksinasjon satt i utlandet»** i nedtrekksmenyen **Etterregistreringstype**.

| Atc-kode:                            |                                    |
|--------------------------------------|------------------------------------|
|                                      |                                    |
|                                      |                                    |
|                                      |                                    |
|                                      |                                    |
|                                      |                                    |
| Dato for vaksinasjon 08.11.2021 00:  | 00 (TT:MM)                         |
| Batch nummer 7897987                 | <ul> <li>Ikke ta betalt</li> </ul> |
| Sist benyttet 18.06.2021 kl 11:37:48 | Etterregistrering                  |
| /aksine årsak Ikke valgt             | Etterregistreringstype:            |
|                                      | Koronavaksinasjon satt i utla 🔽    |
| Clusings of situation OA Hologo      | Ikke valgt                         |
| aksinen er gitt ved/i GA Heise       | Annen beskjed                      |
|                                      | Fiktiv dato                        |
| vaksinen er satt på gjeldende ennet  | Vaksinasionskortet er framvist     |
| /lerknad                             | Koronavaksinasjon satt i utlandet  |
|                                      |                                    |

#### Etikettmaler med flettekoder og fritekst

Du kan nå legge til flettekoder og fritekst på etikettmaler. Åpne **Administrasjon/Etikettskriver** for å opprette nye eller redigere eksisterende maler.

| 🔅 Administrasjon             |                          |   |
|------------------------------|--------------------------|---|
| Visning: Kategorier          | -                        |   |
| Etikettskriver               |                          |   |
| Ny 📕 Lagre 🗙 Slett valgt mal | Etikett tekst            | 1 |
| Midtstilt mal                | Dagens dato     Fritekst |   |
| Etikettinnstillinger         | Bruker                   |   |
| Høyde: 40                    | December date Seiffer    |   |
| Bredde: 70                   | - Dagens dato 6 siller   |   |

#### Send PDF av LiB-utskrift til apotek

Lagre pasientens oversikt over legemidler i bruk (LiB) som en PDF i *Mediabibliotek*. Denne kan du for eksempel sende til apotek, via forespørselsmelding.

Knappen **LiB-kopi for Multidose** er tilgjengelig på verktøylinjen i oversikten over pasientens legemidler i bruk i Legemiddelmodulen.

| 🖉 Legemidle                  | er                                |                 |                     |                            |         |            |              |                           |                      |                 |                  | x   |
|------------------------------|-----------------------------------|-----------------|---------------------|----------------------------|---------|------------|--------------|---------------------------|----------------------|-----------------|------------------|-----|
| 🎦 Ny 👻 🛛                     | 🗿 Lukk 🍓 Sig                      | ner/Send fra kø | 🕃 Hurtigforny       | Markér: Faste Ingen        | 🍓 Uts   | krifter 👻  | Vis •        | Oppdater                  | r 🔌 Obs-melding      | 🔛 LiB-kop       | i for Multidos   | ie  |
| LiB (Ctrl+1)<br>Hva vil du f | Legemiddelhis<br>forskrive Eks: ' | torikk (Ctrl+2) | NiB og FiB (Ctrl+3) | Historikk: Næringsmidler   | og forb | ruksmateri | ell (Ctrl+4) | For                       | Alle                 | 2               |                  | < > |
| Туре                         | Status                            | Sign.Dato       | Produkt             | B DSSN                     | Kc      | RAM P      |              |                           | 0                    |                 |                  | ×   |
| 🗉 Fast (1                    | 6)                                |                 |                     |                            |         |            | 1            | Helseperso<br>media arkiv | nell-utskrift av LiB | som pdf fil har | blitt lagt til i |     |
| Registrer                    | Klargjort reg                     |                 | Altermol tab 50     | V 1-2 tablett inntil 4 ga  | . 1     | N. 1 1     |              |                           |                      |                 |                  |     |
| Resept                       | Avsluttet e-Rp                    | 19.11.2020 1    | Ibux Tab 200 mg     | M. 2 tabletter i første do | . 2     | M. 2 1     |              |                           |                      |                 | OK               |     |
| Resept                       | FEILET Sending                    | 24.03.2020 0    | Isotretinoin Orif   | Ø 1 kapsel 2 ganger da     | 1       | D 3 1      |              |                           |                      |                 | UK               |     |
| Resept                       | FEILET Sending                    | 24.03.2020 0    | Isotretinoin Orif   | M. 1 kapsel morgen og k.   | . 1     | D 3 1      | 0 0. 2       | 0                         | Cetagert Vishing     | relieskatalog   | en varster       |     |

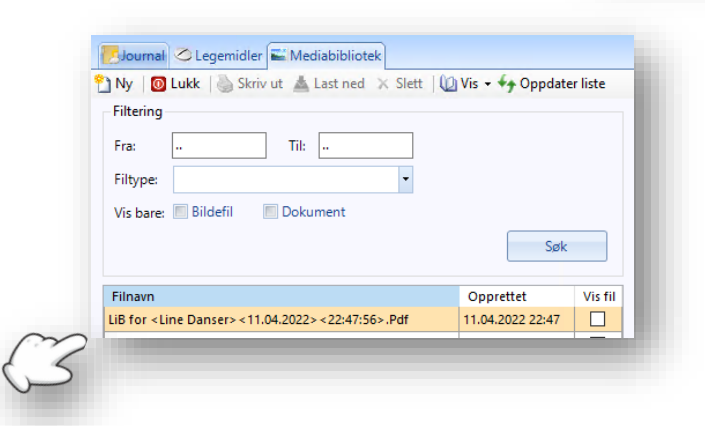

Når du deretter åpner pasientens *Mediabibliotek* har du en PDF med filnavn inneholdende LiB, pasientens navn og dato for utskrift. Denne kan velges som vedlegg ved korrespondanse.

| 🔯 Søk i adresseboka                                                   |                                              |
|-----------------------------------------------------------------------|----------------------------------------------|
| 🗞 Ny organisasjon 📲 Lagre i adressebok                                | Informasjon                                  |
| Søk Alle kategorier>                                                  | APOTEK 1 GRUPPEN AS -> Forskrivning          |
| Alle lokale (Ctrl+1) Favoritter (Ctrl+2) NHN Adresseregister (Ctrl+3) |                                              |
| Søk apotek1 gruppen                                                   | <u>Søk</u> Tjenestetype                      |
| Avansert søk                                                          | Lørenskog                                    |
|                                                                       | Edi adresse<br>apotek1.plo@edi.nhn.no        |
| APOTEK 1 GRUPPEN AS                                                   | Identifikatorer<br>HER : 149380              |
|                                                                       |                                              |
| Reseptmottak                                                          |                                              |
|                                                                       | Virksomhetstype                              |
|                                                                       | Apotek<br>Kommune                            |
|                                                                       | Lørenskog<br>Besøksadresse                   |
|                                                                       | Skårersletta 55<br>1473 LØRENSKOG            |
|                                                                       | Postadresse<br>Postboks 243                  |
|                                                                       | 1471 LØRENSKOG<br>Epost                      |
|                                                                       | <u>kontakt@apotek1.no</u><br>Identifikatorer |
| Side 1 av 1                                                           | HER: 91156           ENH: 983044778          |
|                                                                       | MessageStatus                                |
|                                                                       |                                              |
|                                                                       |                                              |
|                                                                       |                                              |

**OBS!** Multidose via PDF i forespørselsmelding kan sendes til Apotek1, ikke NMD.

#### Rekvisisjonskommentar på utskrift fra labark

Ved utskrift av laboratorieark kan man huke på valg for å få med kommentarer. Tidligere har dette valget inkludert kommentarer tilhørende hver enkelt analyse i rekvisisjonen. Dette er forbedret, og du får nå med kommentaren til hele rekvisisjonen i tillegg.

Kommentarer til de enkelte analysene ligger i datofeltet for analysenavnet, mens kolonnen **Kommentar** viser kommentaren tilhørende rekvisisjonen.

| Laboratorieark                 | ×         |
|--------------------------------|-----------|
| ☑ <u>S</u> kriv ut med komment | arer      |
| Utskriftsformat:               |           |
| Liggende                       |           |
| ◯ Stående                      |           |
|                                | OK Avbryt |
|                                |           |

#### Automatisk sertifikatbytte for Reseptformidleren i vår

Reseptformidleren fornyer virksomhetssertifikat våren 2022. Bytte av sertifikat skjer automatisk ved oppdatering til versjon 134, og dere trenger ikke gjøre noen endringer selv.

#### Fengsel: fjern bruker og HPR-nummer fra utskrift av legemidler

Ved utskrift av **Varer i bruk** og **Historikk: Legemidler** fra legemiddelmodulen kommer det opplysninger om bruker og HPR-nummer som standard. Dette kan du nå velge å fjerne:

- Åpne *Administrasjon*
- Gå til *Legemidler*
- Huk på Fjern bruker og HPR-nummer fra alle utskrifter fra Legemidler på denne enheten

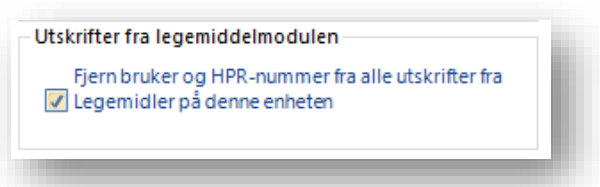

#### Nedtrappingsplan: kolonne for tidligste utleveringsdato i Legemidler

Ved å høyreklikke på kolonnene i legemiddelmodulen kan du velge synlige kolonner, her har du nå et nytt valg for å vise **Tidligste utleveringsdato** i LiB. Brukes hovedsakelig i forbindelse med nedtrappingsplan i fengsler og andre institusjoner.

#### Rapporten LIB for pasienter på avdeling skiller nå mellom Bruk

Denne er nå forbedret og legemidler grupperes på Bruk (Fast, Ved Behov, Kur).

### Helsestasjon

#### Helseundersøkelse for svangerskap

I svangerskapsmodulen kan er det nå mulig å aktivere arkfanen *Helseundersøkelse SVA*, med tema for undesøkelse av gravide ved konsultasjon. Tilgang til undersøkelsen krever egne rettigheter.

| 🗸 Ok 👩 Avbryt 🛃 Bruk 🛛 🗙 Slett 🛁 Utskrift 🛛 🗸 Marker alle so       | m "V"                        |                                 |                               |
|--------------------------------------------------------------------|------------------------------|---------------------------------|-------------------------------|
| ørstegangsregistrering nyfødt Helseundersøkelse 0-5 år Helseunde   | rsøkelse 5-20 år Somatiske u | ndersøkelser av barn og unge    | 0-20 år Helseundersøkelse SVA |
| Registrering denne kontakt (V=ok, T=tekst)                         |                              |                                 | Tidligere registreringer      |
| Tema                                                               | Kartlegging / Status         | Veiledning /<br>Helseopplysning | 5                             |
| Kosthold/vitaminer (Folattilskudd og behov for andre kosttilskudd) |                              |                                 |                               |
| Vekt og utvikling                                                  |                              |                                 |                               |
| Diabetes (indikasjon, utredning)                                   |                              |                                 |                               |
| Fysisk helse (aktivitet, hvile, kvalme)                            |                              |                                 |                               |
| Samliv/forberedelse til foreldrerollen/nettverk                    |                              |                                 |                               |
| Psykisk helse                                                      |                              |                                 |                               |
| Anamnese (sykehistorie)                                            |                              |                                 |                               |

#### Gi tilgang til Helseundersøkelse SVA:

- Logg inn som administrator og åpne Administrasjon
- Finn *Sikkerhet*, velg Åpne og Tilordningstre fra verktøylinjen
- Marker enhet, stillingstype, bruker eller stilling
- Velg **Tilordne** fra verktøylinjen:
  - Sikkerhetsegenskap, velg: «Matrise: se Helseundersøkelse SVA»
    - o Gir tilgang til å se Helseundersøkelsen
  - Databaserettighet, velg: «Matrise: skrivetilgang Helseundersøkelse SVA»
    - o Gir mulighet for å fylle inn i Helseundersøkelsen

#### Ny KOSTRA rapport – tre døgn etter hjemkomst

Rapporten henter ut data for hjemmebesøk av jordmor innen tre døgn etter barnets hjemkomst, i forbindelse med rapportering til KOSTRA.

Rapporten teller tre døgn fra datoen for **Utskrivelse** i fødselsmeldingen i barnets journal.

#### Persentiler som vedlegg i henvisning

Lagre åpen persentil i modulen L/V/HO til Mediabibliotek, som en bildefil. Bildefilen lagres med navn på type kurve, «persentil», dato og klokkeslett.

Persentilen kan deretter vedlegges sending av henvisning.

|                                                                                 | 🛛 📝 Rediger 🕻         | 🗙 Slett 🔒 Utskrit | it Persentiler: ( | Bergenstudien | - 10        | Vis graf 🛛 🔛 Legg g | graf i Mediabibli | otek 🕕 Mark            | er signal!   |
|---------------------------------------------------------------------------------|-----------------------|-------------------|-------------------|---------------|-------------|---------------------|-------------------|------------------------|--------------|
| Dato og tid                                                                     | Initialer             | Alder             | Lengde            | Vekt          | Hodeomkrets | Vektdifferanse      | 1                 | ISO-KMI<br>beskrivelse | Journalnotat |
| 27.10.2021 11:30                                                                | KG                    | 15 år 6 mnd       | 188,0             | 100,000       | 40,0        |                     | 8,3               | Overvekt               |              |
| Bruk knappen Legg graf i Mediaarkiv<br>for å lagre persentil til Mediabibliotek |                       |                   |                   |               |             |                     |                   |                        |              |
| Bergenstudien<br>Bent Aalvik - 15.04.06 50560 : Alder/Høyde, Gutter 0-19 år     |                       |                   |                   |               |             |                     |                   |                        |              |
| 194<br>184<br>174                                                               | - → Måling<br>- 97,5% |                   |                   |               |             |                     |                   |                        |              |

### FEILRETTING

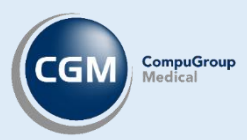

#### Timebok:

- Måneden i kalenderen til fastlege på Helsenorge er ikke lenger begrenset til 4 uker, men viser nå også ledige timer de gjenværende dagene i måneden
- Fjernet feil varselmelding om sending av eBrev til foresatte for pasienter som er 16 år

#### Korrespondanse:

- Fjernet krav om å legge til Legemidler ved sending av meldingstypen Medisinske opplysninger
- Rettet feil ved av **Til** verdien i filteret i korrespondansemodulen
- Korrespondanse åpnes nå som en fane, selv om du har åpnet Utklippstavle samtidig, fremfor i et vindu

Regnskap: ikke mulig å endre takster til verdi 0 på regningskort

SYSVAK: batchnummer på vaksineregistering ved import av Søk i Sysvak blir ikke gjentatt på neste søk

#### **Pasientjournal:**

- Fjernet feil ved bruk av langt navn i registreringsmetode Annet i modulen Syn
- Journalutskrift: fjernet uleselig formatering i Familie og sosialt fra Oversikt
- **Opprett ny pasient** hvor navn allerede finnes, og du velger nei til å opprette ny pasient, gir ikke lenger spørsmål om du vil opprette ny journal
- Navn som starter med «Mc» eller «Mac» får ikke lenger stor bokstav etterpå ved opprettelse av ny person

Legevakt: Overtakelse av kontakt fra lege med privat regnskap til lege som lager regningskort på vegne av enheten settes nå til enhetens regnskap

Spesialist: Telefonnummer legges nå inn ved opprettelse av pasient fra Henvisningsbehandling

Spesialist: NPR-rapport gir ikke lenger feilmelding dersom pasienten har utgått kommunenummer

Gruppekontakt: Dobbeltklikk på gruppekontakt i signerte kontakter åpner nå kontakten

Huskekartotek: utskriftsknappen er nå inaktiv frem til oppgaven er lagret

Rapport: deaktivert rapporten Oversikt over feil. Denne er erstattet av Oversikt over manglende data

Legehåndboka gir ikke lenger beskjed om utdatert nettleser

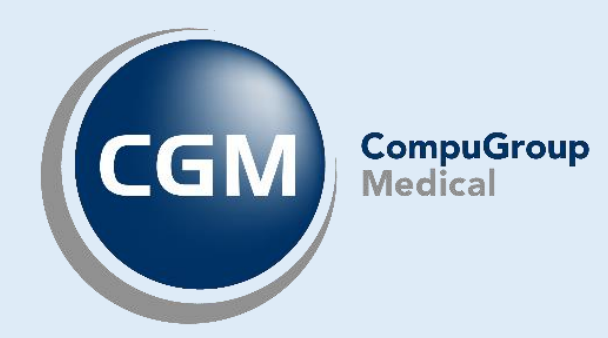

### Synchronizing Healthcare

CompuGroup Medical Norway AS • www.cgm.com/no